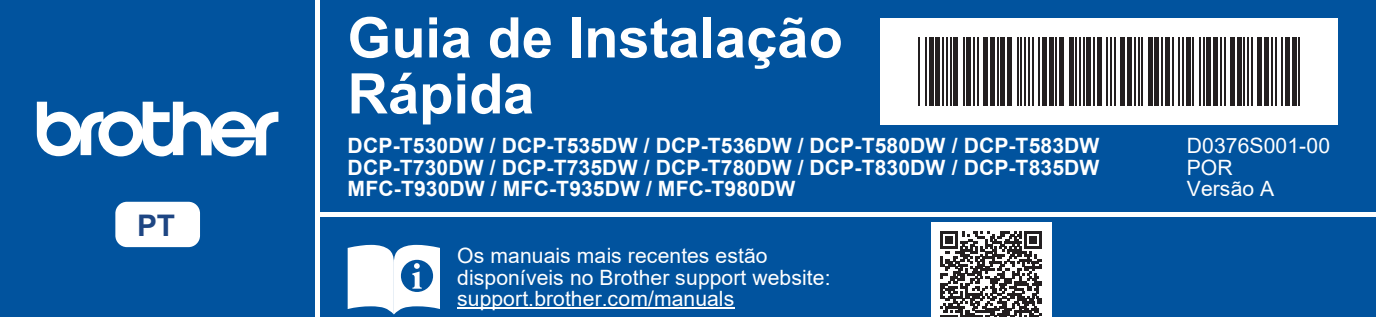

Leia primeiro o *Guia de Segurança de Produto* e, em seguida, leia este *Guia de Instalação Rápida* para se informar sobre o procedimento de instalação correto.

Se selecionou ([5-B] Instalar a partir do painel de controlo do equipamento) no *Guia de Instalação Rápida* impresso fornecido com o equipamento, avance para [5-B].

## Retirar o equipamento da embalagem e verificar os componentes

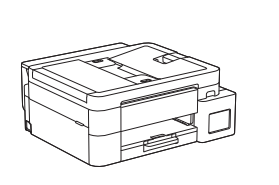

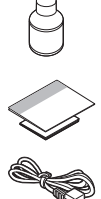

Retire a fita adesiva e a película que protegem o equipamento.

#### ΝΟΤΑ

- As ilustrações deste guia podem não corresponder exatamente ao seu modelo, mas os passos são iguais para todos os modelos. A ilustração acima corresponde ao MFC-T930DW.
- · Os componentes podem diferir consoante o país.
- Guarde todos os materiais de embalagem e a caixa para a eventualidade de ter de transportar o equipamento.
- Se utilizar uma ligação com fios, terá de adquirir o cabo de interface correto para a interface que pretende utilizar. (Apenas modelos suportados)

**Cabo USB:** Utilize um cabo USB 2.0 (tipo A/B) com um comprimento máximo de 2 metros (fornecido em alguns países).

**Cabo Ethernet (rede):** Utilize um cabo de par entrelaçado direto de categoria 5 (ou superior) para redes 10BASE-T ou 100BASE-TX Fast Ethernet (não fornecido).

 A Brother visa reduzir os resíduos e poupar nas matériasprimas e na energia necessárias para os produzir. Leia mais sobre os nossos esforços em prol do ambiente em <u>www.brotherearth.com</u>.

#### Colocar papel normal A4 na gaveta do papel

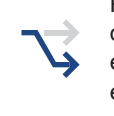

Prossiga para o passo seguinte em função do seu modelo. O nome do modelo encontra-se na parte frontal do equipamento.

DCP-T530DW / DCP-T535DW / DCP-T536DW DCP-T580DW / DCP-T583DW / DCP-T730DW → 2-A DCP-T735DW / DCP-T780DW

DCP-T830DW / DCP-T835DW MFC-T930DW / MFC-T935DW / MFC-T980DW

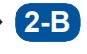

2-A

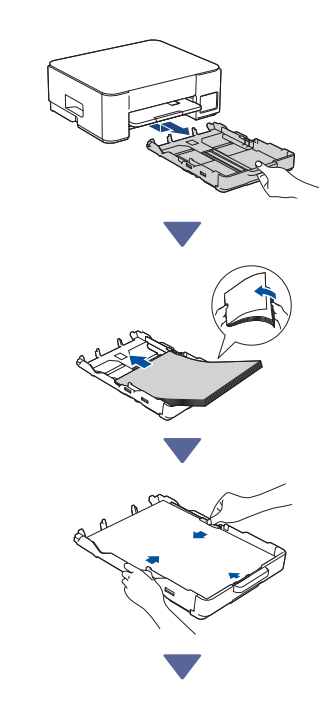

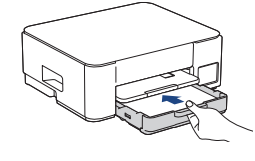

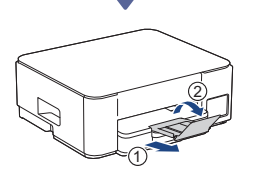

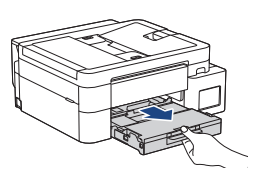

2-B

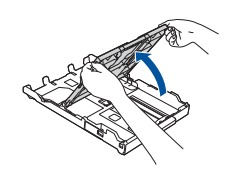

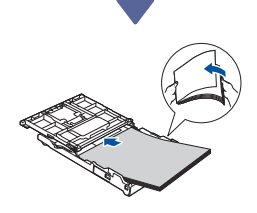

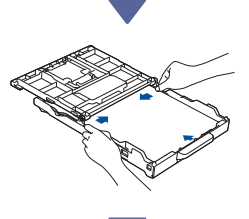

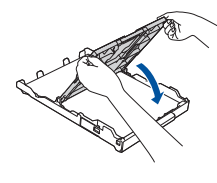

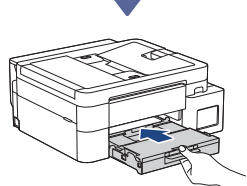

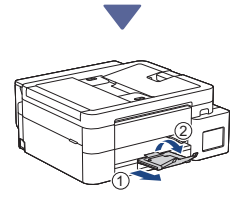

## 3 Ligar o cabo da linha telefónica (MFC-T930DW / MFC-T935DW / MFC-T980DW)

Siga este passo apenas nos modelos MFC-T930DW / MFC-T935DW / MFC-T980DW e se estiver a utilizar este equipamento como um equipamento de fax.

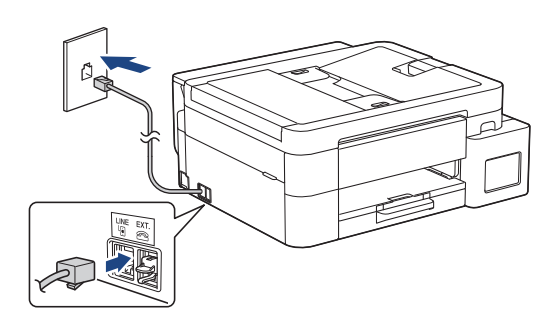

Insira o cabo da linha telefónica no socket com a indicação LINE.

Para obter mais informações sobre como utilizar a funcionalidade de fax, consulte o *Guia On-line do Utilizador*.

(Para a Europa) Se necessitar de um cabo original Brother, podemos enviar-lhe um gratuito. Para nos contactar, visite <u>www.brother.eu</u>.

Continuar para a coluna seguinte

## 4 Ligar o cabo de alimentação

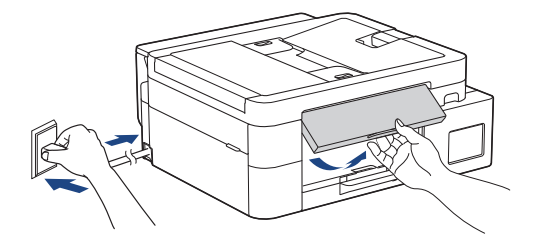

O equipamento liga-se automaticamente.

(Apenas para certos modelos) Se receber a indicação para selecionar o seu país ou idioma, siga as instruções do LCD.

#### 5 Selecionar o método de instalação

Selecione o método de instalação em seguida.

- Para concluir as definições de instalação e de ligação no seu dispositivo em
- simultâneo, siga as instruções apresentadas em [5-A].
- Para instalar o seu equipamento utilizando um Mac, siga as instruções da secção [5-B].

Instalação através de aplicação móvel ou software do computador (recomendada)

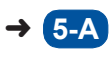

Instalar a partir do painel de controlo do equipamento

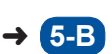

#### Recomendada

#### 5-A Instalação através de aplicação móvel ou software do computador

(Para instalar o seu equipamento utilizando um Mac, siga as instruções da secção [5-B].) Aceda ao website aplicável ao seu método de instalação:

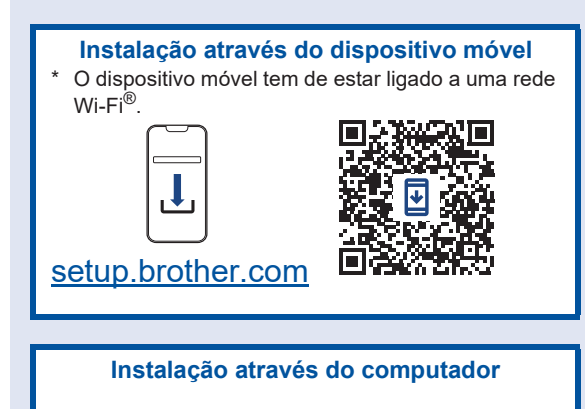

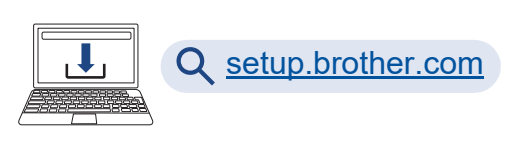

#### ΝΟΤΑ

Mesmo depois de a instalação estar concluída, poderá também utilizar o equipamento num outro dispositivo instalando o software nesse dispositivo.

## **5-B** Instalar a partir do painel de controlo do equipamento

Siga os passos indicados abaixo em função do seu modelo.

DCP-T530DW / DCP-T535DW / DCP-T536DW DCP-T580DW / DCP-T583DW / DCP-T730DW DCP-T735DW / DCP-T830DW / DCP-T835DW

- 1. Quando aparecer [Configurar?], prima ▼.
- Prima ▲ ou V para selecionar [Instal. no LCD] e, em seguida, prima OK.
- 3. Quando a mensagem aparecer no LCD, prima ▲.

- DCP-T780DW / MFC-T930DW / MFC-T935DW MFC-T980DW
  - 1. Prima ◀ quando o ecrã do código QR aparecer.
  - Prima ▶ quando o ecrã [Instalar no equip.] aparecer para confirmar a alteração do modo.

## 6 Encher os reservatórios de tinta com tinta

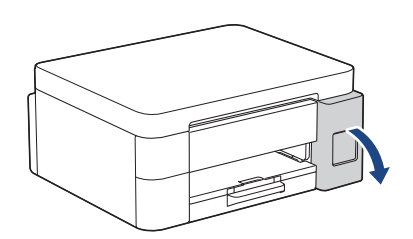

Abra a tampa dos reservatórios de tinta. (As ilustrações deste guia podem não corresponder exatamente ao seu modelo, mas os passos são iguais para todos os modelos.)

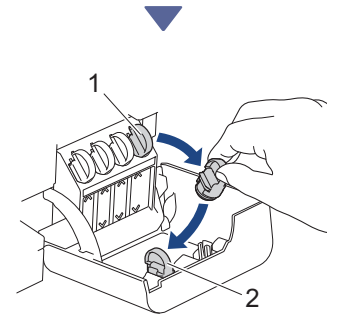

Retire a tampa (1) e coloque-a dentro da parte traseira da tampa (2).

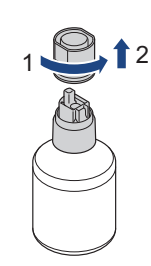

Retire a tampa do frasco de tinta.

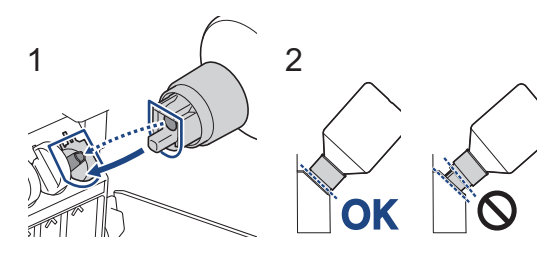

Alinhe o frasco de forma a que o pino do reservatório de tinta possa ser inserido no orifício do frasco, conforme ilustrado em (1).

Insira o frasco no pino com a inclinação indicada em (2), até a tampa ficar encostada à superfície do reservatório de tinta. (Ouvirá um clique quando insere o frasco pela primeira vez.)

O frasco fica apoiado se estiver na posição correta e a tinta enche o reservatório automaticamente.

Se o fluxo de tinta não começar automaticamente ou se for muito lento, retire o frasco com cuidado e volte a inseri-lo.

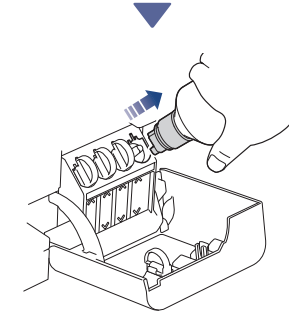

Quando terminar, retire o frasco, puxando o bocal lentamente para não derramar tinta.

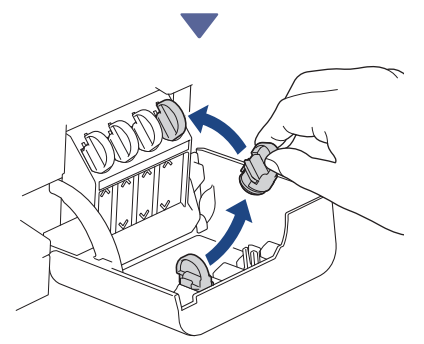

Retire a tampa do interior da tampa do reservatório de tinta e sele o reservatório.

Continuar para a coluna seguinte

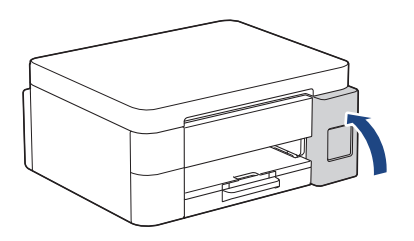

Depois de encher todos os reservatórios de tinta, feche a tampa dos mesmos.

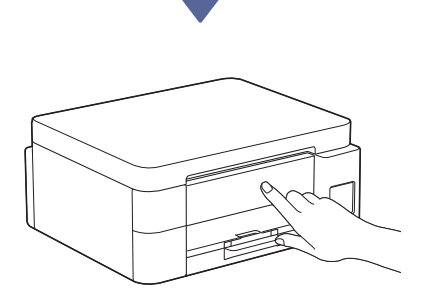

Consulte as mensagens do LCD para prosseguir com a instalação.

Quando surgir a mensagem de preparação da tinta, siga as instruções do LCD para efetuar a limpeza inicial do sistema de tinta.

A limpeza pode demorar alguns minutos, pelo que pode efetuar o passo seguinte nesta altura.

## Configurar a data e a hora

Siga os passos apresentados no LCD para definir a data e a hora.

- DCP-T530DW / DCP-T535DW / DCP-T536DW DCP-T580DW / DCP-T583DW / DCP-T730DW DCP-T735DW / DCP-T830DW / DCP-T835DW
  - 1. Prima **OK** para definir a data e a hora.
  - Prima ▲ ou ▼ para selecionar o número e, em seguida, prima OK para definir a data e a hora.
- DCP-T780DW / MFC-T930DW / MFC-T935DW MFC-T980DW

Siga as instruções do LCD para configurar a data e a hora.

# B Configurar as notificações de atualização do firmware

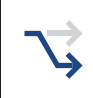

Siga este passo apenas nos modelos DCP-T780DW / MFC-T930DW / MFC-T935DW / MFC-T980DW.

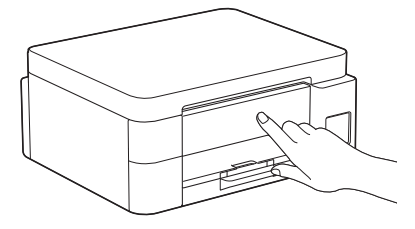

Quando aparecer o ecrã com informações sobre a atualização do firmware, configure as definições do firmware.

#### 9 Verificar a qualidade da impressão

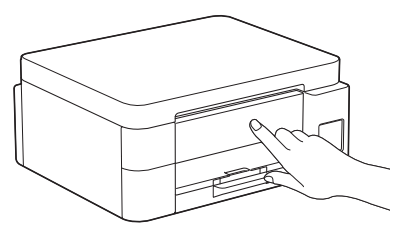

Quando terminar a limpeza inicial do sistema de tinta, imprima a folha de verificação da qualidade de impressão:

DCP-T530DW / DCP-T535DW / DCP-T536DW DCP-T580DW / DCP-T583DW / DCP-T730DW DCP-T735DW / DCP-T830DW / DCP-T835DW

Prima Start (Iniciar).

DCP-T780DW / MFC-T930DW / MFC-T935DW MFC-T980DW

Prima ▶.

| The Print Quality Classk Shout<br>Ouch that the dated lines benefing the face colour black and dealine with we appe |                              |                                 |                               |    |         |   |
|----------------------------------------------------------------------------------------------------|------------------------------|---------------------------------|-------------------------------|----|---------|---|
|                                                                                                    |                              | ¥                               |                               | к. |         |   |
| • Tendo and Colle                                                                                                   |                              |                                 |                               |    |         | ~ |
| Out its to deal its                                                                                                 | The<br>loss forming the<br>C | e Print Qu<br>is fair olda<br>Y | aliy Cook Sh<br>Sinkara di si |    | 95.<br> |   |

O equipamento imprime a folha de verificação da qualidade de impressão.

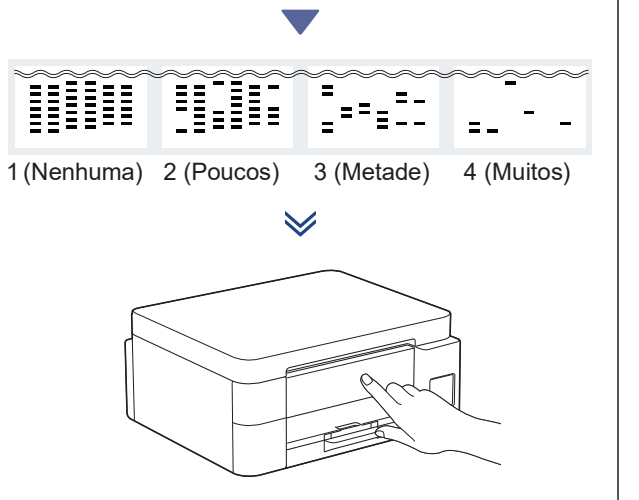

No LCD do equipamento, selecione as imagens que melhor correspondem à imagem de cada cor na folha de verificação da qualidade de impressão e, se necessário, volte a iniciar o procedimento de limpeza.

#### Ajustar o alinhamento da impressão (recomendado)

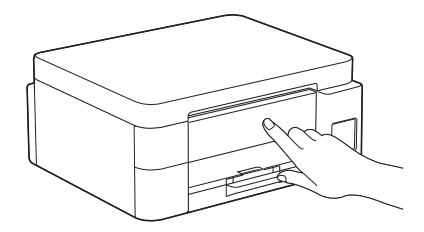

Para ajustar o alinhamento da impressão antes de utilizar o equipamento, imprima a folha de ajuste:

DCP-T530DW / DCP-T535DW / DCP-T536DW DCP-T580DW / DCP-T583DW / DCP-T730DW DCP-T735DW / DCP-T830DW / DCP-T835DW

Quando aparecer a mensagem de verificação do alinhamento, prima ▲ e siga as instruções apresentadas no LCD.

DCP-T780DW / MFC-T930DW / MFC-T935DW MFC-T980DW

Quando aparecer a mensagem de ajuste do papel, prima ▶ e siga as instruções apresentadas no LCD.

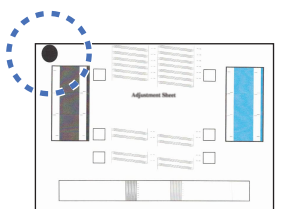

Existe um círculo preto no canto superior esquerdo da folha.

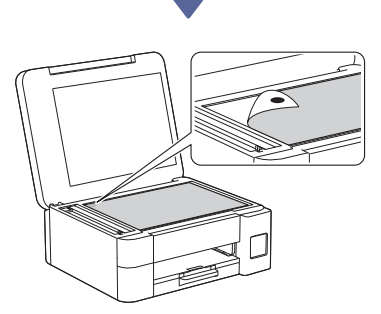

Coloque a folha de ajuste voltada para baixo no vidro do digitalizador e certifique-se de que o círculo preto fica no canto superior esquerdo do vidro, conforme indicado.

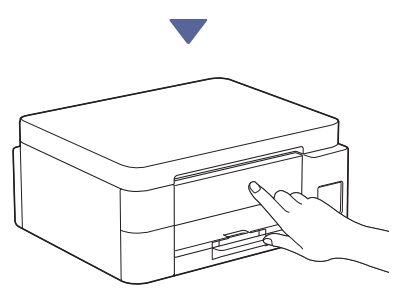

Siga as instruções do LCD para ajustar o alinhamento.

Quando terminar, retire a Folha de ajuste do vidro do digitalizador.

#### Ligar o computador ou dispositivo móvel ao equipamento (se necessário)

Aceda ao website que se segue através do seu computador ou dispositivo móvel ou leia o código abaixo para instalar o software.

#### Q setup.brother.com

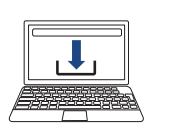

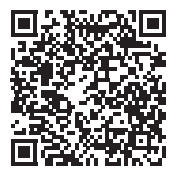

Certifique-se de que o seu equipamento e o dispositivo móvel estão ligados à mesma rede.

#### NOTA

DCP-T530DW / DCP-T535DW / DCP-T536DW DCP-T580DW / DCP-T583DW / DCP-T730DW DCP-T735DW / DCP-T780DW

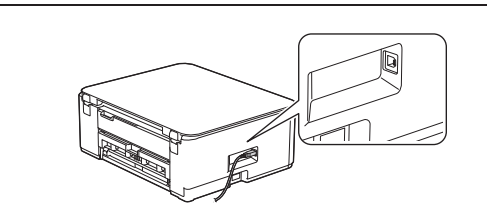

Para efetuar uma ligação USB, localize a porta correta na parte lateral do equipamento, conforme indicado.

DCP-T830DW / DCP-T835DW / MFC-T930DW MFC-T935DW / MFC-T980DW

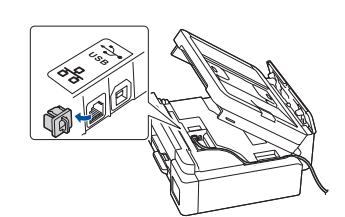

Para efetuar uma ligação de rede com fios e uma ligação USB, localize a porta correta (com base no cabo que estiver a utilizar) no interior do equipamento, conforme indicado.

#### Instalação terminada

A partir daqui, está pronto para imprimir ou digitalizar com este equipamento.

Execute os passos seguintes conforme necessário.

#### Aviso importante para segurança de rede:

A palavra-passe predefinida para gerir as definições deste equipamento encontra-se na parte posterior do mesmo, com a indicação "Pwd". Recomendamos que altere imediatamente a palavra-passe predefinida para proteger o seu equipamento de acessos não autorizados.

## Instalação sem fios manual

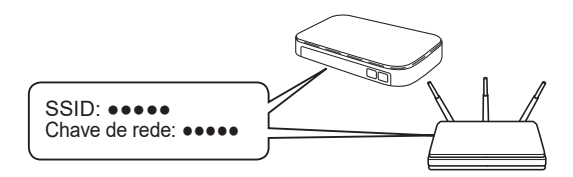

Procure o SSID (nome da rede) e a chave de rede (palavra-passe) no seu ponto de acesso/router sem fios.

- DCP-T530DW / DCP-T535DW / DCP-T536DW DCP-T580DW / DCP-T583DW / DCP-T730DW DCP-T735DW / DCP-T830DW / DCP-T835DW
  - 1. Dirija-se ao seu equipamento e prima Wi-Fi.
  - Prima OK para selecionar [Localizar rede]. No LCD, aparece a mensagem [WLAN Ligada?].
  - 3. Prima ▲ para selecionar [Lig.].
  - Selecione o SSID (nome da rede) para o ponto de acesso/router e introduza a chave de rede (palavra-passe).

Se não conseguir encontrar estes dados, contacte o administrador da rede ou fabricante do ponto de acesso/router sem fios.

Para introduzir a chave de rede (palavra-passe), prima sem soltar ou prima repetidamente ▲ ou ▼ para selecionar um caráter da lista seguinte:

aAbBcCdDeEfFgGhHiljJkKlLmMnNoOpPqQrRsStT uUvVwWxXyYzZ!?@\$&%#\'"`^|{}[]();:,.~<>=+-\*/ \_1234567890

DCP-T780DW / MFC-T930DW / MFC-T935DW MFC-T980DW

1. Dirija-se ao seu equipamento e prima 😴 ou **Wi-Fi** no painel.

- 2. Prima OK para selecionar [Localizar rede Wi-Fi]. No LCD, aparece a mensagem [Ativar WLAN?].
- 3. Prima ▶ para selecionar Sim.
- 4. Selecione o SSID (nome da rede) para o ponto de acesso/router e introduza a chave de rede (palavra-passe).

Se não conseguir encontrar estes dados, contacte o administrador da rede ou fabricante do ponto de acesso/router sem fios.

Para obter mais informações, consulte Introduzir texto no equipamento Brother no Guia On-line do Utilizador.

Quando a instalação sem fios é bem sucedida, o LCD apresenta [Ligada].

Para obter informações detalhadas sobre o equipamento e as especificações do produto, consulte o *Guia On-line do Utilizador* em support.brother.com/manuals.

8